## PAS IP/OP/Pathology Results Enquiry Menu

After logging into CORE select the **PAS IP/OP/Pathology Results Enquiry** option and the Enquiry menu will appear.

| 1<br>2<br>3<br>4<br>5<br>6<br>7<br>8<br>9<br>10<br>11<br>12 | RI<br>HIPS<br>HIWD<br>HOPS<br>HOAH<br>HOSWS<br>HOCE<br>HOCA<br>PENQ<br>MPUSER<br>HIPM | RI Patient Details<br>Inpatient Search<br>Display Patients on Ward<br>Inpatient Stay Movements<br>Outpatient Search<br>Outpatient Appointment History<br>Clinic Workload Print<br>Clinic Enquiry<br>Clinic Enquiry<br>Clinic Attendance List<br>Pathology Enquiry<br>PAS USER UTILITIES<br>Past Inpatient Movements |
|-------------------------------------------------------------|---------------------------------------------------------------------------------------|----------------------------------------------------------------------------------------------------|
| C                                                           | C                                                                                     | Current Organisation:                                                                                                    |
|                                                             |                                                                                       |                                                                                                    |

## **Inpatient Stay Movements**

This option will take you into view the history of the current or latest inpatient episode.

TR

Type the patient hospital CR number and press the return key, or search by using the patient details. The patient's name will appear on the next screen. Check this is the correct patient then press the return key. The Inpatient Stay Movements screen will open displaying the patient's current inpatient episode.

| HISM1                                           |                                              |                         | INPATIENT STAY MOVEMENTS |                         |            |                                        | CACHÉ TESTUP                   |  |
|-------------------------------------------------|----------------------------------------------|-------------------------|--------------------------|-------------------------|------------|----------------------------------------|--------------------------------|--|
| Current name: PARSON, A<br>Hospital : RCH TRELI |                                              |                         | AM<br>KE                 |                         |            | DOB: 01-JUN-1994 Sex: M                |                                |  |
| Dischar<br>Type                                 | g <b>ed</b><br>Date                          | Ward                    | Specialty                | Cons                    | Adm<br>Cat | Treatment<br>Number                    | Comments<br>From/to            |  |
| 1 Ad 1<br>2 Tr 1<br>3 Tr 1<br>4 Di 1            | 15JUL 18<br>15JUL 18<br>16JUL 18<br>17JUL 18 | TRSRU<br>TRGOD<br>TRROS | 13<br>13<br>07           | AHMSH<br>AHMSH<br>ANDPE | ZZZ        | CR C024349<br>CR C024349<br>CR C024349 | Home<br>TRSRU<br>TRGOD<br>Home |  |
| Correct                                         | DiSchar                                      | rge∕Page Up/            | /Page Down/I             | Contract So             | creer      | n/eXit/Other [                         | ]                              |  |

## Inpatient Stay Movements screen commands:

## A d

Admitted

Tr

Transferred

C h

Change of consultant and/or specialty

Pre- documented i.e. the patient was on a waiting list prior to admission and the admission details were entered by the secretary.

**S I** 

Sent on Leave

Di

Discharged

Online URL: <u>https://elearning.cornwall.nhs.uk/site/kb/article.php?id=89</u>